WPS Office (Android 版)のインストール・シリアル番号入力手順

1. スマートフォン上から「Play ストア」アプリをタップして開いてください。

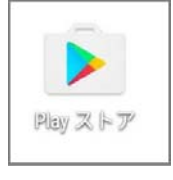

2. Play ストアが開きます。画面上部の検索欄にWPS Office と入力すると、「WPS Office-オフィスソフト /PDF」と表示されますので、製品名をタップしてください。

| ← wps office                                                                                | ×               |
|---------------------------------------------------------------------------------------------|-----------------|
| I wps office                                                                                |                 |
| WPS Office - オフィスソフト/PD                                                                     | F               |
|                                                                                             |                 |
| アンインストール 開い                                                                                 | :               |
| office offices officers                                                                     | ~               |
| officer office                                                                              | е <sub>ні</sub> |
| $q^{1}w^{2}e^{3}r^{4}t^{5}y^{6}u^{7}i$                                                      | ° o° p°         |
| a <sup>®</sup> s <sup>°</sup> d <sup>°</sup> f g <sup>°</sup> h <sup>′</sup> j <sup>°</sup> | k l             |
| 🛧 z x c v b n                                                                               | m 🖾             |
| 8a ?123 , ⊞≭⊠                                                                               | • 🕑             |

3.Google Play のページから WPS Office をインストールします。

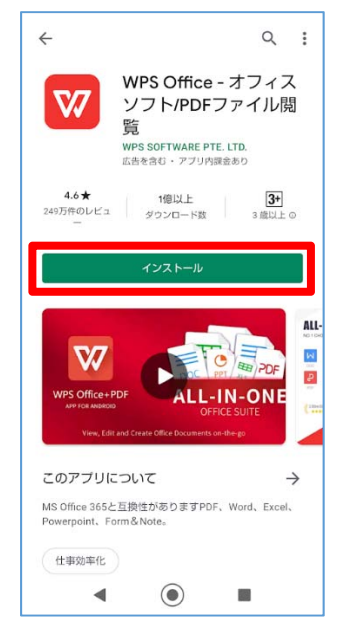

4.インストールが完了したら、[開く]をタップします。

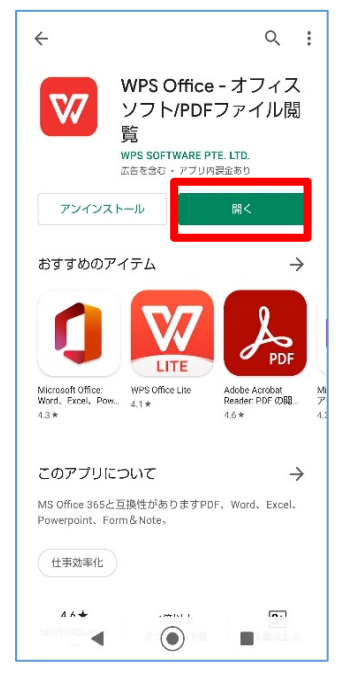

5. 使用許諾をご確認いただき、[同意する]をタップします。

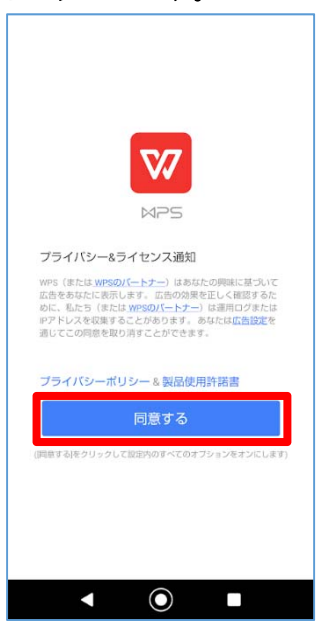

6. 機能説明が表示されますので、[スキップ]をタップします。

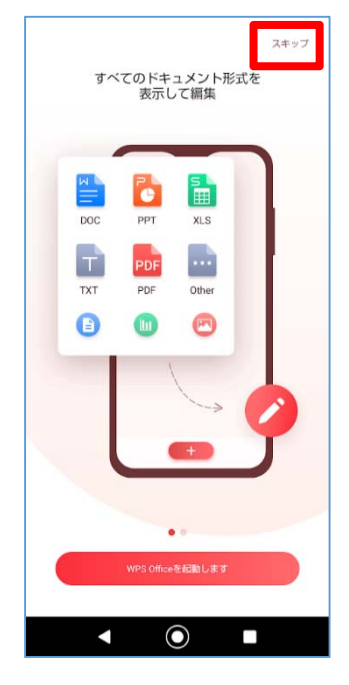

7. アクセスの許可・拒否が求められます。[許可]をタップします。

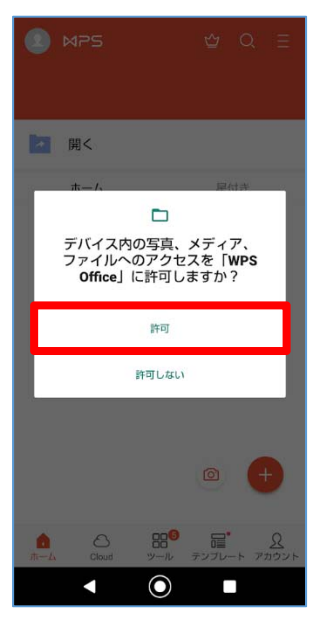

8.シリアルの設定を行います。右下の[アカウント]をタップします。

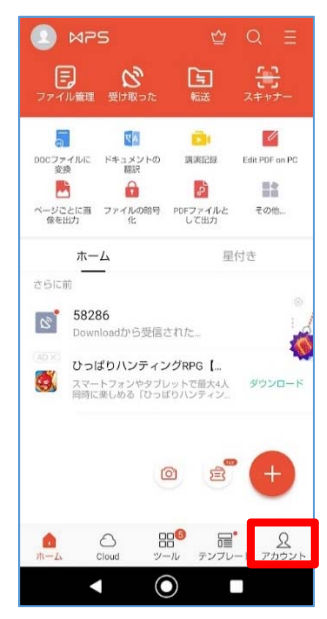

9. [シリアル番号の入力]をタップします。

| く Premium会員にアッ                                | ップグレード                                           |
|-----------------------------------------------|--------------------------------------------------|
| 広 <del>告非表示</del><br>wroomee位自身表示で利用で<br>さます。 |                                                  |
| 1 か月<br>¥430/月<br><sup>最も業軟</sup>             | 49% OFF<br>12 か月<br><b>¥2,590/年</b><br>¥215.83/月 |
| Coogle Play                                   |                                                  |
| Premium会員に                                    | アップグレード                                          |
| <u>広告を削除</u><br>いつでも                          | _ <del>年夏¥1.100</del><br>キャンセル                   |
| • (                                           |                                                  |

10.[ログイン]をタップします。

| く Premium会員にアップグレード                                                         |  |
|-----------------------------------------------------------------------------|--|
| 広告非表示<br>Wiscoffue型広気求充示で利用で<br>さます。                                        |  |
| WPSアカウントにログインしてアップグレード<br>すると、同一アカウントでログインすることで、<br>Premium版を復数の端末にて使用できます。 |  |
| キャンセル ログイン                                                                  |  |
| Coogie Pily  シ ジ ジ ジ ジ ジ ジ ジ ジ ジ ジ ジ ジ ジ ジ ジ ジ ジ ジ ジ ジ                      |  |
| 1918 2016 R Streetlant                                                      |  |
| Premlum会員にアップグレード                                                           |  |
| <u>こもな相応。常知すいの</u><br>いつでもキャンセル                                             |  |
|                                                                             |  |

11.WPS アカウント を作成します。ここでは、アカウントを新規作成するフローで説明します。[サインアップ]をタップします。

| < #1>1> |                              |  |
|---------|------------------------------|--|
| Z       | Eメールでサインイン                   |  |
|         | Facebookでサインイン               |  |
| G       | Googleでサインイン                 |  |
| 7.5.*   | - 07-<br>マント作為D キセム 2 サインアップ |  |

12.アカウントの作成を行います。メールアドレスとパスワードを入力し、「WPS オフィスクラウドサービス契約」のチェックをオンにして、[サインアップ]をタップします。

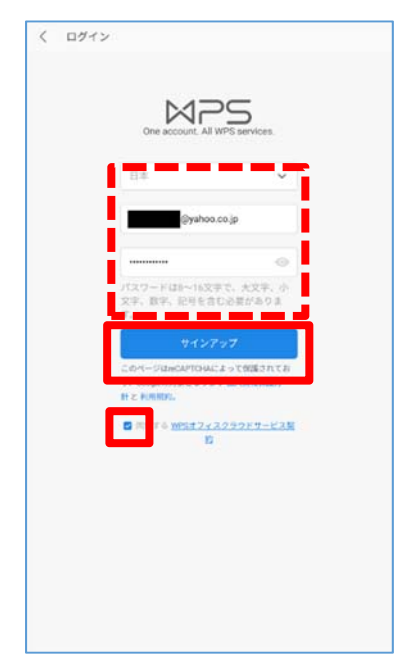

13.入力したメールアドレスにコードが送信されます。届いたコードを入力し、[すぐに使う]をタップします。

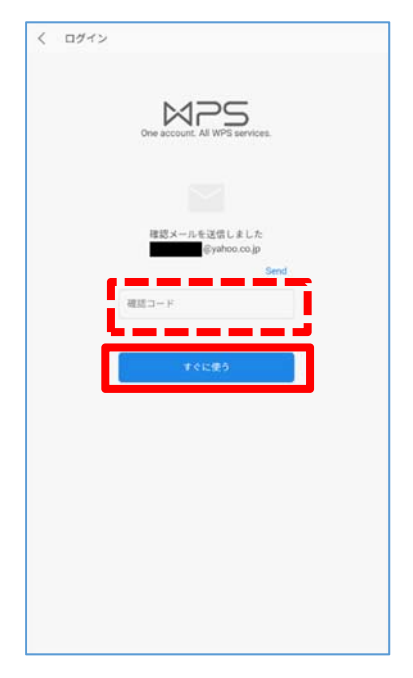

※広告が表示された場合は、[<]をタップします。

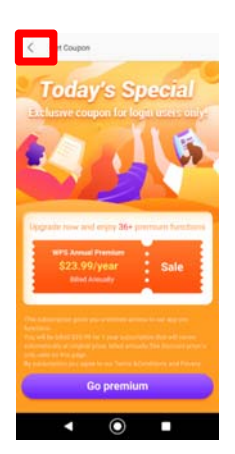

14.シリアルコードを入力し、[OK]をタップします。

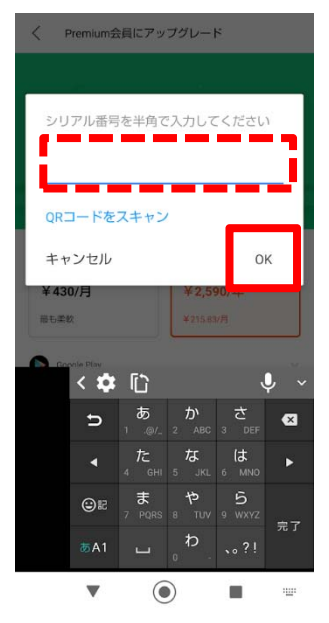

15.アカウント画面が表示されたら完了です。

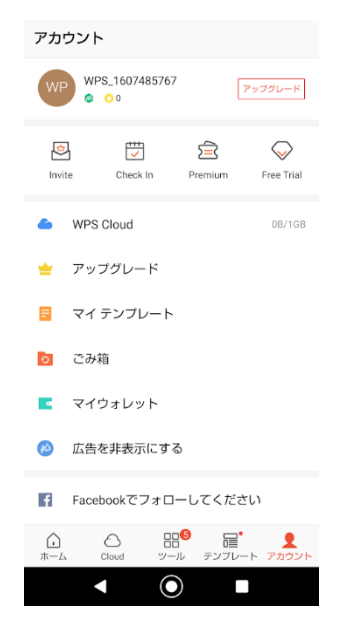